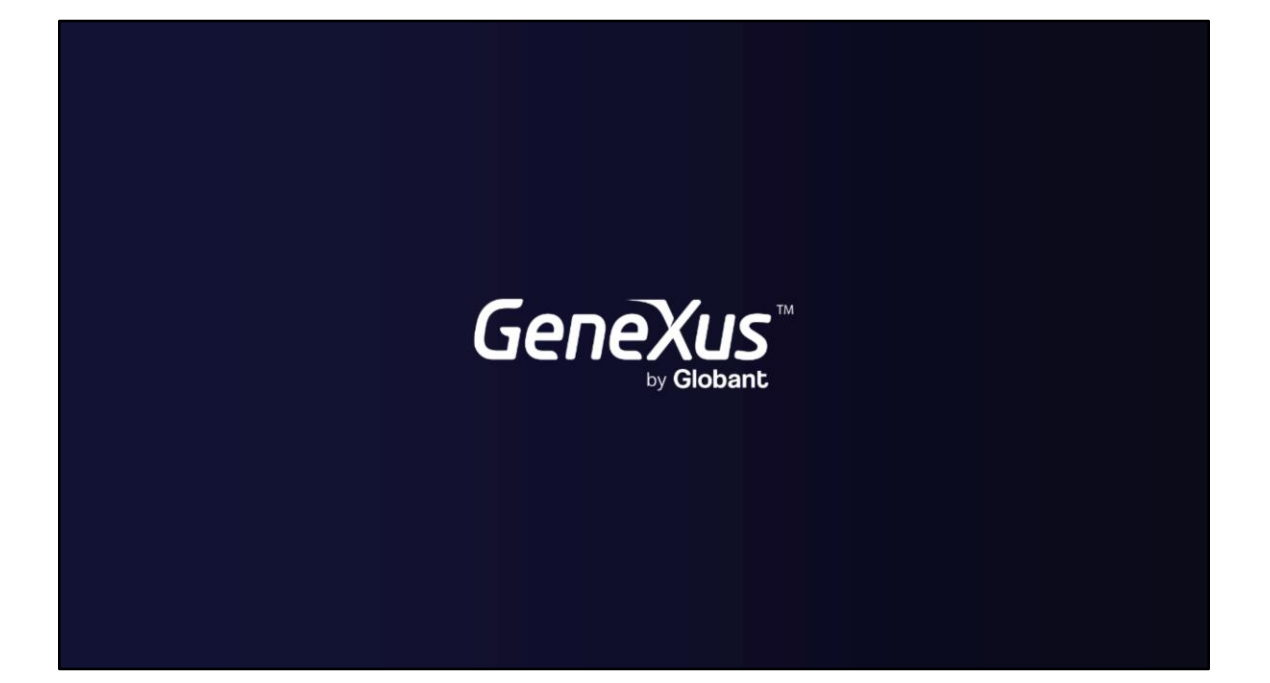

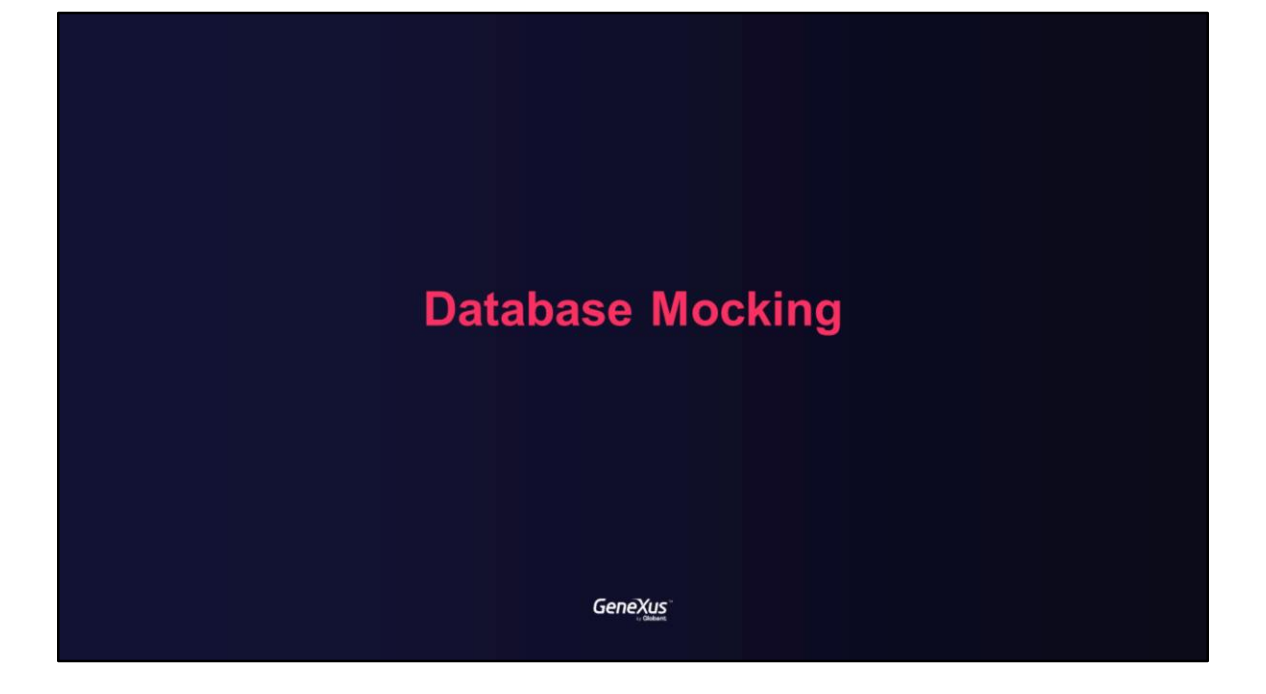

Benefits of Database Mocking

Genexus<sup>\*\*</sup>

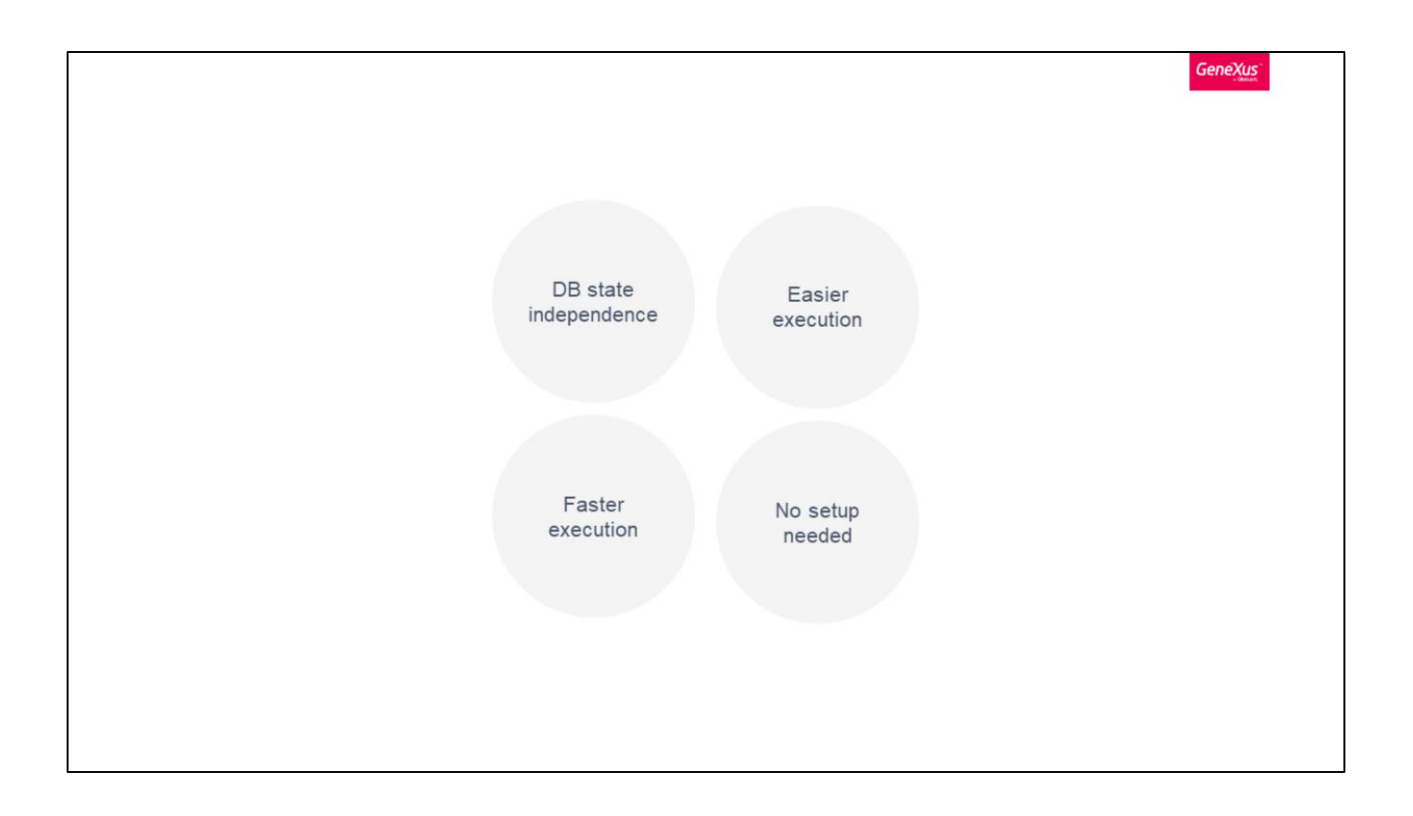

Database Mocking enables you to save the data sets required for a unit test to use them in every execution of it, regardless of database state.

Mocking allows you DB state independence because regardless of the data you have in the DB, tests execution goes against the mock file saved for the executing test.

When tests execute using mocking, no previous set up is needed, since all the data required for the test in order to run is already stored in its mock file. A mocked test will have fastest execution times since no access to an actual database is performed, data is obtained directly from in memory data (loaded from its mock file).

The alternative to DB mock is to run a DB initialization script/procedure before executing the test, which is slower and hence more expensive.

Database Mocking in GeneXus

Genexus<sup>\*\*</sup>

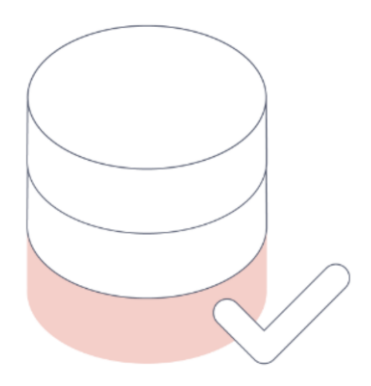

Database Mocking is a technique available for unit test objects, allowing to capture the desired database state (for different tables) in your tests to let specific data sets ready for future unit test execution.

So, the first step is to have in place all the data required for the unit tests to execute properly. This is, if the test requires that a register doesn't exist, or that an account has a balance of certain amount, the database must have all the required information in order to execute this test at recording time. All the setup you should do every time before executing the test if you did not have DB mocking feature

Using this technique, you can focus on getting the unit test data sets ready once (in a real database), and then use it on different unit test phases. In other words, Database Mocking is a simulation of a database with fewer records.

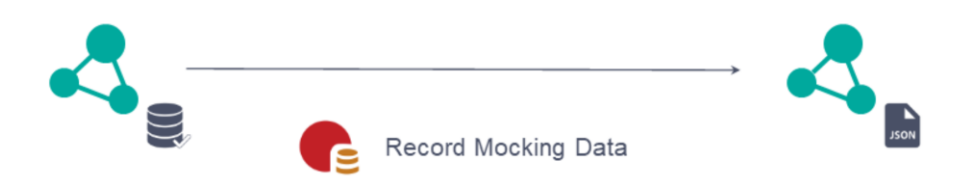

Mocking works by recording data (SQLs / results) used for a test by listening for all sentences and responses during the **Record Mocking Data operation**. In GeneXus, database sentences are stored in a json file (as **mocking data**). You will be able to save the set of data used in each unit test and share it with all the team.

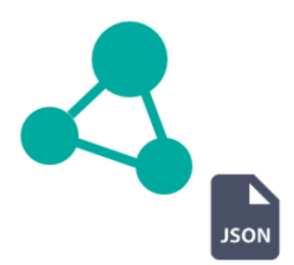

Finally, once the Record Mocking Data operation ends, mocking data will be stored in a KB file object. A reference to this file is added through a property called Mock Data File in the unit test object.

Also, the Mock Data property is set to True. This allows to enable/disable the mock data usage without having to delete mock file reference. First Database Mocking example

Genexus<sup>\*\*</sup>

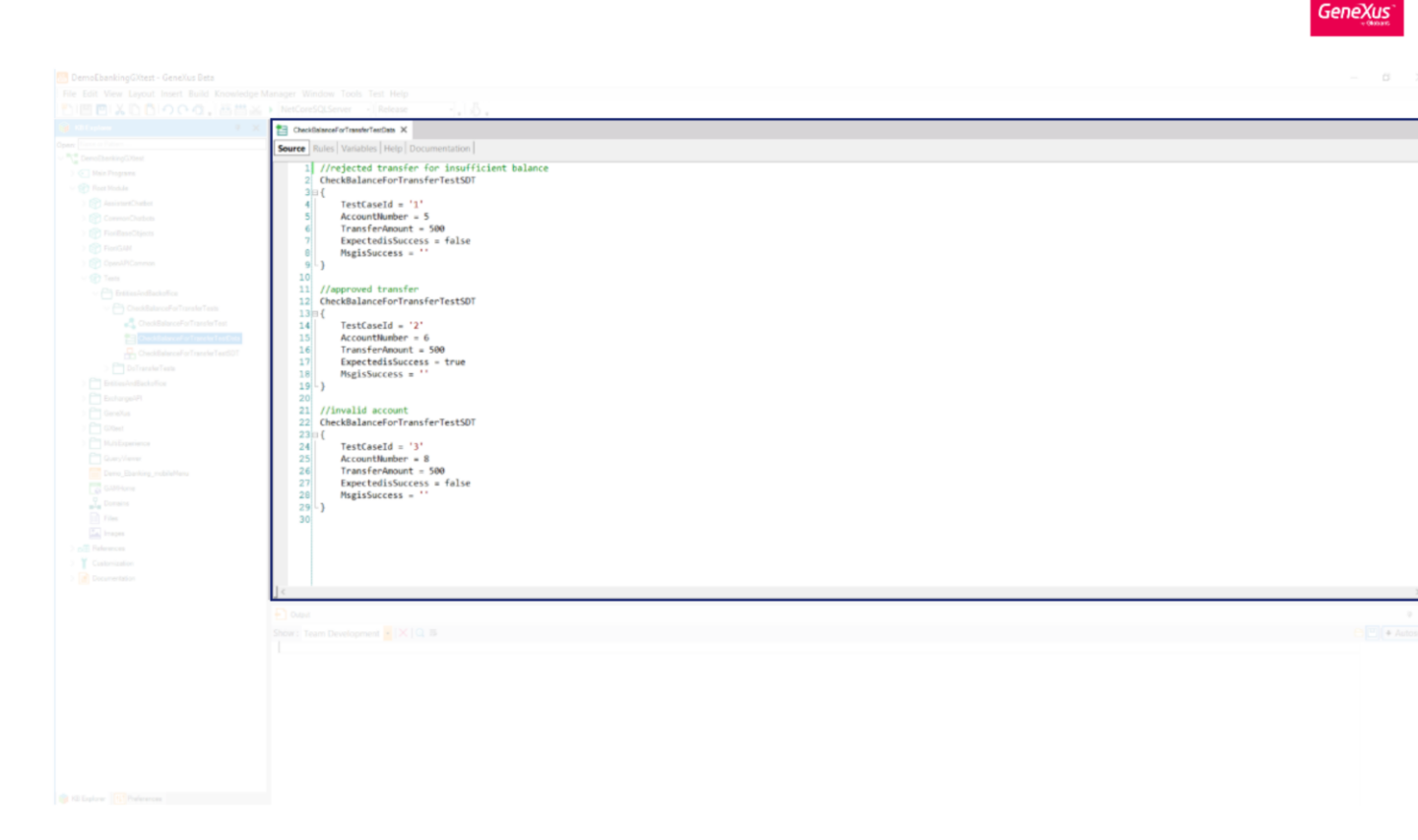

Let's see how to generate the database mock file for CheckBalanceForTransferUnitTest.

Remember that we tested this proc with three test cases: rejected transfer for not enough balance, an approved transfer and an invalid account.

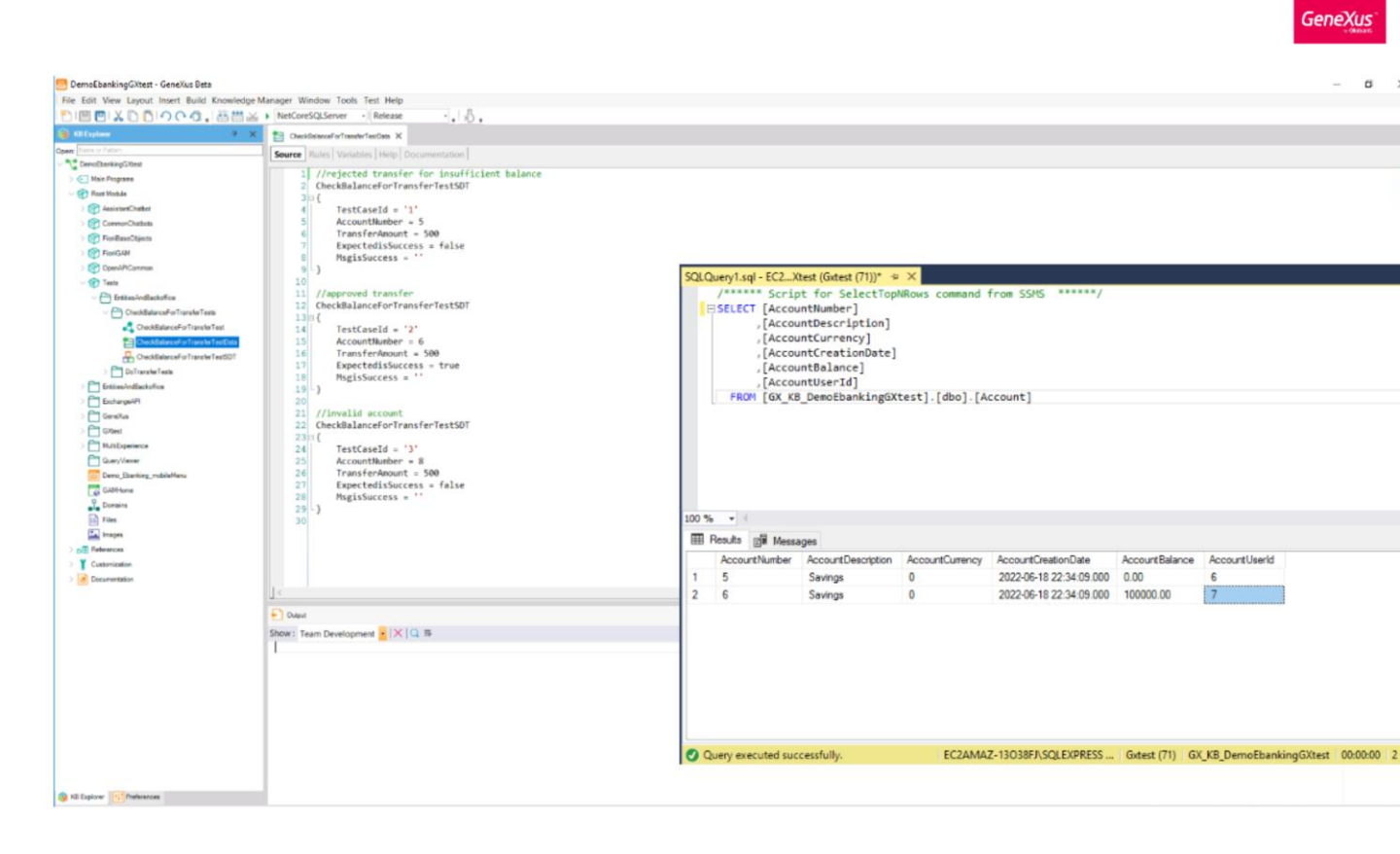

So, to use these test cases we need to set the database status.

In this case we need the AccountNumber 5 with balance 0, the AccountNumber 6 with balance enough to transfer 500 dollars and that AccountNumber 8 doesn't exist in database.

You can see the current database status of Account table.

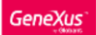

| A Charleformatical and an A        |                                                                                                    |  |
|------------------------------------|----------------------------------------------------------------------------------------------------|--|
| Close                              | I Research I                                                                                                    |  |
| Source Layou Close All But This    | p   Documentation                                                                                                    |  |
| Subroutines 🔲 Full Screen          | v                                                                                                    |  |
| 1 🖓 🕒 Open                         | for Procedure 'CheckBalanceForTransfer' */                                                                                                    |  |
| 2 Open Part                        | •                                                                                                    |  |
| 3 For X Delete                     | ceForTransferTestData()                                                                                                    |  |
| Save As                            | */                                                                                                    |  |
| 6 References                       | heckBalanceForTransfer(&TestCaseData.AccountNumber, &TestCaseData.TransferAmount)                                                                                                    |  |
| 7 Elistory                         |                                                                                                    |  |
| BI3 Team Development               | <ul> <li>*/         */ */ */ **/ **/ **/ **/ **/ **/ **/ **</li></ul>                                                                                                    |  |
| 10 end                             | ata.Expertentssuccess, arestrasevata.issuccess, tormat(r ar.Expertentssuccess; az , arestrasevata.restrasevata.res |  |
| 11 Locate in KB Explorer           |                                                                                                    |  |
| 12 Build With This Only            |                                                                                                    |  |
| Set As Startup Object              |                                                                                                    |  |
| View Last Nevigation               |                                                                                                    |  |
| C Finant                           |                                                                                                    |  |
| Select Left Side To Compa          |                                                                                                    |  |
| Record Macking Data                |                                                                                                    |  |
| Run Test/s)                        |                                                                                                    |  |
| 100 10011000                       |                                                                                                    |  |
|                                    |                                                                                                    |  |
|                                    |                                                                                                    |  |
|                                    |                                                                                                    |  |
|                                    |                                                                                                    |  |
|                                    |                                                                                                    |  |
|                                    |                                                                                                    |  |
|                                    |                                                                                                    |  |
|                                    |                                                                                                    |  |
|                                    |                                                                                                    |  |
|                                    |                                                                                                    |  |
|                                    |                                                                                                    |  |
| E David                            |                                                                                                    |  |
|                                    |                                                                                                    |  |
| anow: Team Development •   ×   • • |                                                                                                    |  |
|                                    |                                                                                                    |  |
|                                    |                                                                                                    |  |
| 1                                  |                                                                                                    |  |
| 1                                  |                                                                                                    |  |
| 1                                  |                                                                                                    |  |
| 1                                  |                                                                                                    |  |
|                                    |                                                                                                    |  |
|                                    |                                                                                                    |  |
| 1                                  |                                                                                                    |  |
|                                    |                                                                                                    |  |

Select the option "Record Mocking Data" doing right click over the unit test tab.

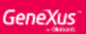

| 0 ×              | 🗄 Tests Results 🗙 🔩 CheckBalanceForTransferTest 🗵                               |                                                  |                   |  |
|------------------|---------------------------------------------------------------------------------|--------------------------------------------------|-------------------|--|
|                  | Start: 2022-09-19 09:21:20 End: 09:21:21 Elapsed: 950 ms                        |                                                  |                   |  |
| _                | Testa mar: 1                                                                    |                                                  |                   |  |
|                  |                                                                                 |                                                  |                   |  |
|                  |                                                                                 | ۵ 🖨                                              |                   |  |
|                  | Execution resulta                                                               |                                                  |                   |  |
| sets             | 🤣 Tests CheckBalanceForTransferTest (658 ms)                                    |                                                  |                   |  |
|                  |                                                                                 |                                                  |                   |  |
| mon              |                                                                                 |                                                  |                   |  |
|                  |                                                                                 |                                                  |                   |  |
| ckoffice         |                                                                                 |                                                  |                   |  |
| ders             |                                                                                 |                                                  |                   |  |
| ferTests         |                                                                                 |                                                  |                   |  |
|                  |                                                                                 |                                                  |                   |  |
|                  |                                                                                 |                                                  |                   |  |
| fivC             |                                                                                 |                                                  |                   |  |
| 1                |                                                                                 |                                                  |                   |  |
| cel-or i ranster |                                                                                 |                                                  |                   |  |
| Bulling          |                                                                                 |                                                  |                   |  |
| VDe              |                                                                                 |                                                  |                   |  |
|                  |                                                                                 |                                                  |                   |  |
|                  |                                                                                 |                                                  |                   |  |
|                  |                                                                                 |                                                  |                   |  |
| ceiverAccount    |                                                                                 |                                                  |                   |  |
| π                |                                                                                 |                                                  |                   |  |
| nderAccount      |                                                                                 |                                                  |                   |  |
|                  |                                                                                 |                                                  |                   |  |
|                  |                                                                                 |                                                  |                   |  |
|                  | Duted.                                                                          |                                                  |                   |  |
|                  |                                                                                 |                                                  |                   |  |
|                  | how: GXtest                                                                     |                                                  |                   |  |
|                  | OXtest components versions => Extension: 4.17.11.21576. Module: 4.17.11.21385   |                                                  |                   |  |
|                  | Execution data received C:\Models\DemoEbankingGXtest\GXtestExecutionData.json.  |                                                  |                   |  |
|                  | STARTING unit test Tests.CheckBalanceForTransferTest                            |                                                  |                   |  |
|                  | ENDED unit test Tests.CheckBalanceForTransferTest. Result: DK. Elapsed: 668 #5  |                                                  |                   |  |
|                  | Execution ended successfully                                                    |                                                  |                   |  |
|                  | Coverage data file for this execution was saved in 'C:\/Nodels\DemoEbankingGXte | est\NetCoreSQLServer004\web\gxtestTraceFile_2022 | 0919_092119.gxd*. |  |
|                  | Success: Kun Tests<br>3 sentences recorded                                      |                                                  |                   |  |
|                  | Nock File object 'Tests CheckBalanceForTransferTest MockDataFileNet' created    |                                                  |                   |  |

This operation runs the test and saves the database sentences in a KB file. You can see the database sentences quantities and the Mock File name in the GXtest tab of the GeneXus Output.

From now on, when we run the unit test it will run using the recorded data instead of the database. That means that if the database changes, it doesn't affect the unit test results because the mock file contains all the data we need to execute the unit test.

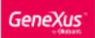

| 🗄 Tests                     | Results × 🔩 CheckBalanceForTransferTest ×        | Files ×                                                                                                    |                                                                                                    |                                                                                                    |                                                                                                    |                                                                                                    |                                                                                                    |
|-----------------------------|--------------------------------------------------|----------------------------------------------------------------------------------------------------|----------------------------------------------------------------------------------------------------|----------------------------------------------------------------------------------------------------|----------------------------------------------------------------------------------------------------|----------------------------------------------------------------------------------------------------|----------------------------------------------------------------------------------------------------|
| None                        | Markie Strate                                    |                                                                                                    | Marrie Barrier                                                                                                    |                                                                                                    |                                                                                                    |                                                                                                    |                                                                                                    |
| -                           | PROT N                                           | 03.40                                                                                                    | A                                                                                                    |                                                                                                    |                                                                                                    |                                                                                                    |                                                                                                    |
| 2 N                         | arre                                             | Module                                                                                                    | Description                                                                                                    | Modified Date                                                                                                    | T Last User                                                                                                    | Import Date                                                                                                    | Last Build Date                                                                                                    |
| 1                           | ests_CheckBalanceForTransferTest_MockDataFileNet | Root Module                                                                                                    | Tests_Check Balance For Transfer Test_                                                                                                    | 9/19/2022 9/21 AM                                                                                                    | EC2AMA2-13038FJ/Administrator                                                                                                    |                                                                                                    |                                                                                                    |
| 18 7                        | 2-Bald                                           | Root Module                                                                                                    | 72- Bold                                                                                                    | 9/8/2022 8:56 PM                                                                                                    | EC2AMAZ-13038FJ/Administrator                                                                                                    |                                                                                                    |                                                                                                    |
|                             | PTIMA_B_TTF                                      | Root Module                                                                                                    | OPTIMA_B_TTF                                                                                                    | 9/8/2022 8:56 PM                                                                                                    | EC2AMAZ-13038FJ/Administrator                                                                                                    |                                                                                                    |                                                                                                    |
| A 1                         | TSens_Bold_tf                                    | Root Module                                                                                                    | PTSens_Bold_trf                                                                                                    | 9/8/2022 8:56 PM                                                                                                    | EC24MAZ-13038FJ/Administrator                                                                                                    |                                                                                                    |                                                                                                    |
|                             | TSens Italic tf                                  | Root Module                                                                                                    | PTSans, Italic, st                                                                                                    | 9/8/2022 8-56 PM                                                                                                    | EC2AMAZ-10038FJ/Administrator                                                                                                    |                                                                                                    |                                                                                                    |
| 6                           | TSana Regular tif                                | Root Module                                                                                                    | PTSana Regular IIf                                                                                                    | 9/8/2022 8:56 PM                                                                                                    | EC24MA2-13038EJ/Administrator                                                                                                    |                                                                                                    |                                                                                                    |
|                             | 2.Rendar                                         | Reat Markela                                                                                                    | 72. Bandar                                                                                                    | 9/8/2022 8-56 PM                                                                                                    | EC24MA7,13038E7.6dministrator                                                                                                    |                                                                                                    |                                                                                                    |
|                             | AR Income                                        | Provi Manhalan                                                                                                    | 5.5.0                                                                                                    | 0-000000 0.00 PM                                                                                                    | ECOMAT 120205 PARTICIPATION                                                                                                    |                                                                                                    |                                                                                                    |
|                             | PP~+00n8                                         | Pipot Module                                                                                                    | SAPHOONS                                                                                                    | 31812022 8:35 P74                                                                                                    | EC2909/2-13038-79/dministrator                                                                                                    |                                                                                                    |                                                                                                    |
|                             |                                                  |                                                                                                    |                                                                                                    |                                                                                                    |                                                                                                    |                                                                                                    |                                                                                                    |
| Send                        |                                                  |                                                                                                    |                                                                                                    |                                                                                                    |                                                                                                    |                                                                                                    |                                                                                                    |
| Stind                       |                                                  |                                                                                                    |                                                                                                    |                                                                                                    |                                                                                                    |                                                                                                    |                                                                                                    |
| Send                        |                                                  |                                                                                                    |                                                                                                    |                                                                                                    |                                                                                                    |                                                                                                    |                                                                                                    |
| Seind<br>Dupu<br>Sheriri (C |                                                  |                                                                                                    |                                                                                                    |                                                                                                    |                                                                                                    |                                                                                                    |                                                                                                    |
|                             | Name:                                            | Name Module (Proce N<br>Name Tests, Check Bilance For Transfor Test, Mock Data Fielder<br>7 77 Bell, Check Bilance For Transfor Test, Mock Data Fielder<br>7 77 Bell, Stat, Stat, St<br>9 77 Sens, Stat, St<br>9 77 Sens, Stat, St<br>9 77 Sens, Stat, St<br>9 77 Sens, Stat, St<br>9 77 Sens, Stat, St<br>9 77 Sens, Stat, St<br>9 77 Sens, Stat, St<br>9 77 Sens, Stat, St<br>9 77 Sens, Stat, St<br>9 78 Sens, Stat, St<br>9 78 Sens, Stat, St<br>9 78 Sens, St<br>9 78 Sens, St<br>9 78 | Name         Module         Photo Module           7         Neree         Module         Rot Module           72         Rot Module         Rot Module         Rot Module           72         Rot Module         Rot Module         Rot Module           77         Rot Module         Rot Module         Rot Module           77         Rot Module         Rot Module         Rot Module           77         Rot Module         Rot Module         Rot Module           77         Rog Rog Ing Inf         Rot Module         Rot Module           9         Start         Rot Module         Rot Module           9         Rot Rog Rog Ing Inf         Rot Module         Rot Module           9         Start         Rot Module         Rot Module | Name     Model     X     Here to       Image: Tests, CheckBabace/SurTransfor/Test, Model     Root Model     Description       Image: Tests, CheckBabace/SurTransfor/Test, ModelDataFablet     Root Model     Tests, CheckBabace/SurTransfor/Test, ModelDataFablet       Image: Tests, CheckBabace/SurTransfor/Test, ModelDataFablet     Root Model     Root Model       Image: Tests, CheckBabace/SurTransfor/Test, ModelDataFablet     Root Model     Root Model       Image: Tests, CheckBabace/SurTransfor/Test, ModelDataFablet     Root Model     Root Model       Image: Tests, Sold, pt     Root Model     Root Model     PTSans, Rogitiz       Image: Tests, Rogitizer, pt     Root Model     PTSans, Rogitizer, pt       Image: Tests, Rogitizer, pt     Root Model     PTSans, Rogitizer, pt       Image: Tests, Rogitizer, pt     Root Model     SUP-Tests, Sold, pt       Image: Tests, Rogitizer, pt     Root Model     SUP-Tests, Sold, pt       Image: Tests, Rogitizer, pt     Root Model     SUP-Tests, Sold, pt       Image: Tests, Rogitizer, pt     Root Model     SUP-Tests, Sold, pt       Image: Tests, Rogitizer, pt     Root Model     SUP-Tests, Rogitizer, pt | Name         Markin         Week         X         Memory           Interce         Markin         Module         Description         Modiled Date           Interce         Tasts, CheckBattacoForTransforText, ModularFileNate         Root Module         Tests, CheckBattacoForTransforText, ModularFileNate         Root Module         Tests, CheckBattacoForTransforText, ModularFileNate         Root Module         Tests, CheckBattacoForTransforText, ModularFileNate         Root Module         72-Roid         Bit00228 35 PM           ID         OFTIMA_IL_TTF         Files Module         OFTIMA_IL_TTF         Bit00228 35 PM           ID         PTSane, Joid, pf         Root Module         PTSane, Joid, pf         Bit00228 35 PM           ID         PTSane, Sold, pf         Root Module         PTSane, Joid, pf         Bit00228 35 PM           ID         PTSane, Sold, pf         Root Module         PTSane, Joid, pf         Bit00228 35 PM           ID         PTSane, Sold, pf         Root Module         PTSane, Joid, pf         Bit00228 35 PM           ID         PTSane, Sold, pf         Root Module         PTSane, Sold, pf         Bit00228 35 PM           ID         PTSane, Sold, pf         Root Module         PTSane, Sold, pf         Bit00228 35 PM           ID         PTSane, Sold, pf         Root Module | Name     Modile     X     New 300       Inter     Modile     Modile     Decription     Modiled Date     V     Last User       Inter     Total, CheckBattacofw/TaestKr/East ModAl     Modale     Teres, DeckBattacofw/TaestKr/East ModAl     EC24MA2-1003F/Administrator       Inter     Total, CheckBattacofw/TaestKr/East ModAl     Rost Modale     Teres, DeckBattacofw/TaestKr/East ModAl     EC24MA2-1003F/Administrator       Inter     PTSex_Sold_S     POTMATTP     Pock Modale     PTSex_Sold_S     EC24MA2-1003F/Administrator       Inter     PTSex_Sold_S     POTMATTP     Pock Modale     PTSex_Sold_S     PS0022.85 PM     EC24MA2-1003F/Administrator       Inter     PTSex_Sold_S     PockModale     PTSex_Sold_S     PS0022.85 PM     EC24MA2-1003F/Administrator       Inter     PTSex_Sold_S     PockModale     PTSex_Sold_S     PS0022.85 PM     EC24MA2-1003F/Administrator       Inter     PS002_R0_Sold_widt     Rost Modale     PTSex_Sold_S     PS0022.85 PM     EC24MA2-1003F/Administrator       Inter     PS002_R0_Sold_widt     Rost Modale     Totals_Administrator     B00022.85 PM     EC24MA2-1003F/Administrator       Inter     Rost Modale     Totals_Administrator     B00022.85 PM     EC24MA2-1003F/Administrator       Inter     Rost Modale     Totals_Administrator     B000022.85 PM | Norme     Modifie     Description     Modified Date     V Last Mark     Import Date       P     Norme     Modified     Description     Modified Date     V Last Mark     Import Date       P     Norme     Modified     Description     Modified Date     V Last Mark     Import Date       P     Norme     Modified     Description     Modified Date     V Last Mark     EC24442-15038F/Administrator       P     Tests, CheckRistanceForTransforTest, Model/DateFielder     Rote Module     Tests, CheckRistanceForTransforTest, Model/DateFielder     EC24442-15038F/Administrator       P     Tests, CheckRistanceForTransforTest, Model/DateFielder     Rote Module     PTISses, Spair, St.     EC24442-15038F/Administrator       P     PTSses, Spair, St.     Rote Module     PTSses, Spair, St.     B02022-85 FM     EC24442-15038F/Administrator       P     PTSses, Spair, St.     Rote Module     PTSses, Spair, St.     B02022-85 FM     EC24442-15038F/Administrator       P     PTSses, Spair, St.     Rote Module     PTSses, Spair, St.     B02022-85 FM     EC24442-15038F/Administrator       P     PTSses, Spair, St.     Rote Module     PTSses, Spair, St.     B02022-85 FM     EC24442-15038F/Administrator       P     PTSses, Spair, St.     Rote Module     SAP-Icone     S802022-85 FM     EC24442-15038F/Administrator |

You can see the created file going to Files in the KB Explorer window.

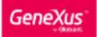

|                                                                                                    | Tests Results 🗙 🔩                                                                                                    | CheckBalanceForTransferTest × 间 Files ×                         |                                                                                                    |                                      |                               |             |                 |
|----------------------------------------------------------------------------------------------------|----------------------------------------------------------------------------------------------------|-----------------------------------------------------------------|----------------------------------------------------------------------------------------------------|--------------------------------------|-------------------------------|-------------|-----------------|
| Nam                                                                                                    | na l                                                                                                    | Madala Street Mark In                                           | Maria Maria Maria                                                                                                    |                                      |                               |             |                 |
| splittind -                                                                                                    |                                                                                                    | C Prote Rodale                                                  | A Made //                                                                                                    |                                      |                               |             |                 |
|                                                                                                    | Name                                                                                                    | Edit File Tests_CheckBalanceForTransferTest_MockDal             | taFileNet                                                                                                    | Modified Date                        | V Lest User                   | Import Date | Leet Build Date |
| .ie                                                                                                    | Testa_CheckBalance                                                                                                    | Fc Update File Tests_CheckBalanceForTransferTest_Mock           | OstaFileNet Te                                                                                                    | #t9/19/2022 9:21 AM                  | EC2AMAZ-13038FJ/Administrator |             |                 |
| and here a                                                                                                    | 172-Bold                                                                                                    | M. Save File Tests_CheckBalanceForTransferTest_MockDa           | stafileNet content as                                                                                                    | \$/8/2022 8:56 PM                    | EC2AMAZ-13038FJAdministrator  |             |                 |
| and the state of the state of t | OPTIMA_B_TTF                                                                                                    | (*) Open                                                        | F12                                                                                                    | \$/8/2022 8 56 PM                    | EC2AMAZ-13038FJ/Administrator |             |                 |
| SM                                                                                                    | PTSens_Bold_tf                                                                                                    | Open Part                                                       | •                                                                                                    | 3/8/2022 8:56 PM                     | EC2AMAZ-13O38FJAdministrator  |             |                 |
| (7Coneon                                                                                                    | PTSans_Italic_tf                                                                                                    | Copy                                                            | Ctrl+C                                                                                                    | 9/8/2022 8:56 PM                     | EC2AMAZ-13O38FJ/Administrator |             |                 |
|                                                                                                    | PTSans_Regular_ttf                                                                                                    | 👗 Cut                                                           | Ctrl+X                                                                                                    | 9/8/2022 8:56 PM                     | EC2AMAZ-13O38FJ/Administrator |             |                 |
| thanked Sickelline                                                                                                    | 72-Regular                                                                                                    | D Paste                                                         | Ctrl+V                                                                                                    | 9/8/2022 8:56 PM                     | EC2AMAZ-13O38F./Administrator |             |                 |
| Check Balance For Transfer Testa                                                                                                    | SAP-icone                                                                                                    | × Delete                                                        | Dei                                                                                                    | 8/8/2022 8 56 PM                     | EC2AMAZ-13038FJ/Administrator |             |                 |
| Charck Elalation For Travialer Leat                                                                                                    |                                                                                                    | Save As                                                         |                                                                                                    |                                      |                               |             |                 |
| ChackBialancomo Transfer TextChile                                                                                                    |                                                                                                    | The References                                                  | Otrl+F12                                                                                                    |                                      |                               |             |                 |
| Part CheckDaterioer on Panster Leptury                                                                                                    |                                                                                                    | History                                                         | Ctrl+Shift+H                                                                                                    |                                      |                               |             |                 |
| of the Backethere                                                                                                    |                                                                                                    | Team Development                                                |                                                                                                    |                                      |                               |             |                 |
| 1949 - 1949 - 1949 - 1949 - 1949 - 1949 - 1949 - 1949 - 1949 - 1949 - 1949 - 1949 - 1949 - 1949 - 1949 - 1949 -                                                                                                    |                                                                                                    | O Properties                                                    | F4                                                                                                    |                                      |                               |             |                 |
|                                                                                                    |                                                                                                    |                                                                 |                                                                                                    |                                      |                               |             |                 |
| 5.4                                                                                                    |                                                                                                    | Export                                                          |                                                                                                    |                                      |                               |             |                 |
|                                                                                                    |                                                                                                    | Export<br>Select Left Side To Compare                           |                                                                                                    |                                      |                               |             |                 |
| Kut<br>I<br>Soperlence<br>Weiver                                                                                                    |                                                                                                    | Export<br>Select Left Side To Compare                           |                                                                                                    |                                      |                               |             |                 |
| Kat<br>6<br>Verwer<br>Behaltener<br>Schaltener<br>Konner                                                                                                    |                                                                                                    | Export     Select Left Side To Compare                          |                                                                                                    |                                      |                               |             |                 |
| Ed                                                                                                    |                                                                                                    | Esport     Select Left Side To Compare                          |                                                                                                    |                                      |                               |             |                 |
| Ent                                                                                                    |                                                                                                    | <ul> <li>Export</li> <li>Select Left Side To Compare</li> </ul> |                                                                                                    |                                      |                               |             |                 |
| in parameter in the second second sec |                                                                                                    | Export     Select Left Side To Compare                          |                                                                                                    |                                      |                               |             |                 |
| Gi<br>September<br>September                                                                                                    |                                                                                                    | Export<br>Select Left Solo To Compare                           |                                                                                                    |                                      |                               |             |                 |
| In parameter a second second s | Select All h                                                                                                    | Espot<br>Select Left Side To Compare                            |                                                                                                    |                                      |                               |             |                 |
| G                                                                                                    | Select All h                                                                                                    | Export<br>Select Left Side To Compare                           |                                                                                                    |                                      |                               |             |                 |
| In a section of the section of the s | Select Al h                                                                                                    | Export<br>Select Left Solo To Compare                           |                                                                                                    |                                      |                               |             |                 |
| G<br>perenera<br>Perenera<br>Perenera<br>Perenera<br>Perenera<br>Sa<br>Sa<br>Sa<br>Sa<br>Sa<br>Sa<br>Sa<br>Sa<br>Sa<br>S                                                                                                    | Select Al A<br>Crassel                                                                                                    | Expot SelectLeftSideToCompare                                   |                                                                                                    |                                      |                               |             |                 |
| In a series and a series and a  | Select All b<br>Orden<br>www.Datase<br>www.Datase                                                                                                    | Export Select Left Sele To Compare                              |                                                                                                    |                                      |                               |             |                 |
| G                                                                                                    | Select All b<br>Ovcavi<br>mil datas<br>mil datas<br>menumenta da presta a                                                                                                    | Export Select Left Side To Compare                              | 2314<br>- (Series)                                                                                                    |                                      |                               |             |                 |
| Gi<br>Speriencis<br>Venori<br>Brackong malakativan<br>Sa<br>Sa<br>Sa<br>Sa<br>Sa<br>Sa<br>Sa<br>Sa<br>Sa<br>Sa<br>Sa<br>Sa<br>Sa                                                                                                    | Seco X 3<br>Oran<br>militate<br>results fast proto or<br>fast sequences to error<br>restate data proto or<br>restate data proto or                                                                                                    |                                                                 | 1388<br>- 500-111-                                                                                                    |                                      |                               |             |                 |
|                                                                                                    | Select Al A<br>Coper<br>www.Gotter<br>meritaria                                                                                                    |                                                                 | 2388<br>                                                                                                    |                                      |                               |             |                 |
| Gi<br>paper more a<br>"Amonta"<br>"Monora"<br>"Monora"<br>Sa<br>Sa<br>Sa<br>Sa<br>Sa<br>Sa<br>Sa<br>Sa<br>Sa<br>Sa                                                                                                    | Second Market In Second Second                                                                                                    | Papet Selectief Side To Compare                                 | 71384<br>                                                                                                    |                                      |                               |             |                 |
| Gi di di di di di di di di di di di di di                                                                                                    | Select AI II<br>Output<br>Costant<br>Costant<br>Costant<br>Costant Languages II<br>Costant Languages II<br>Costant | Expert<br>Select Left Side To Compare                           | 2388<br>                                                                                                    | 1994 units (getensternen) 11 m. 1983 | 8154_891219-4per -,           |             |                 |
| Gi<br>berenera<br>Menora<br>Menora<br>Menora<br>Ser<br>Ser<br>Ser<br>Ser<br>Ser<br>Ser<br>Ser<br>Ser                                                                                                    | Select Al  Coper Of Coper Coper Cope                                                                                                    | Expert SelectLeft Side To Compare                               | 2158<br>- (500-1)<br>- (500-1)<br>- | NF wery getees (France Line, 2022)   | 805,8010 .pe*,                |             |                 |
| Gi Gi Gi Gi Gi Gi Gi Gi Gi Gi Gi Gi Gi G                                                                                                    | Second by Second Second                                                                                                    | Expert Select Left Side To Compare                              |                                                                                                    | 94-sentgetestfreed Lie_2020          | 83.,88218. per ,              |             |                 |

Right-clicking and selecting the option "Edit File Tests\_CheckBalanceForTransferTest\_MockDataNet…" you can open the file in your installed text editor to see the stored sentences and their results. 📄 Tests OvecklialanceForTransferTest\_mockData-1.gitest - Notepad

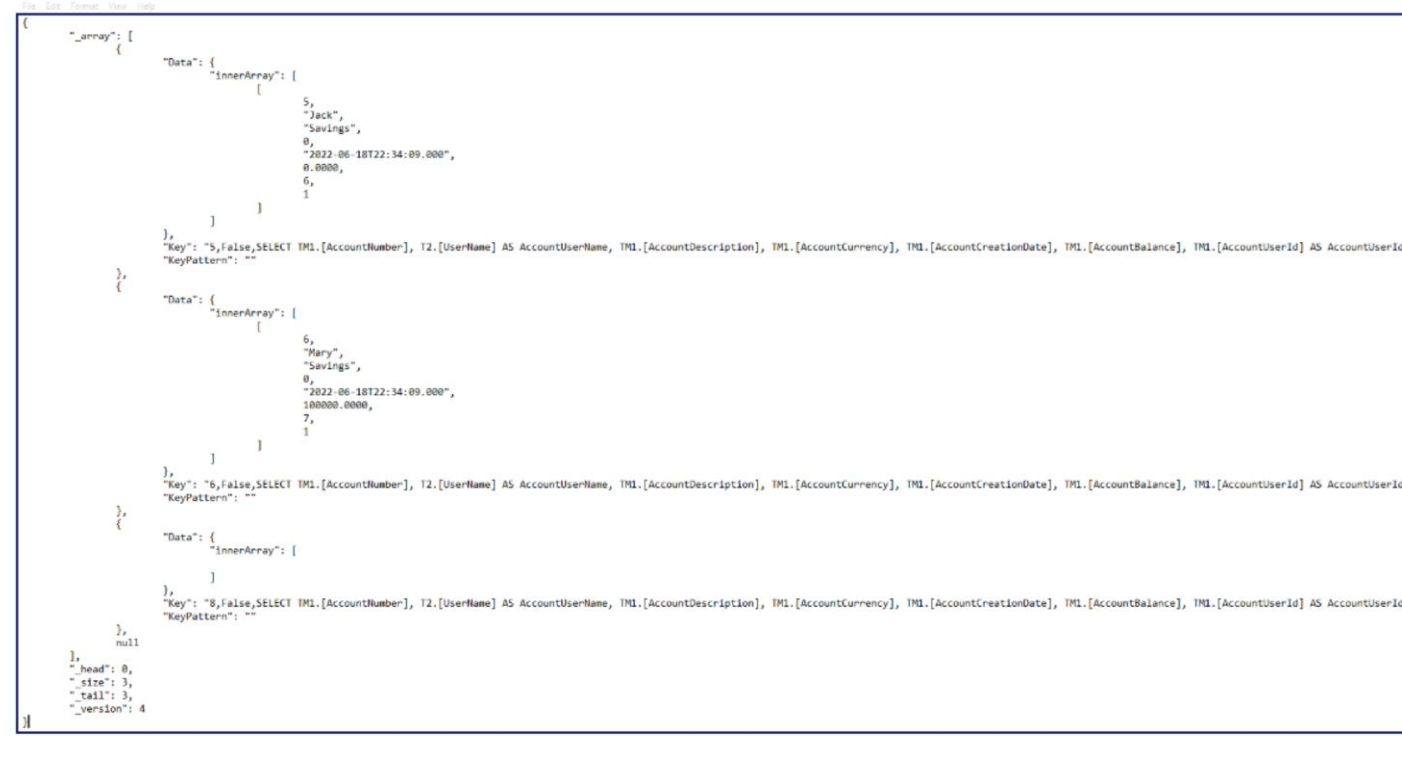

If you open the file, you can find a json structure with the database sentences.

During the recording, the database sentences are stored in order (order is relevant) so it is expected that the test will run the sentences in the same order that was recorded. Consequently, if over time the table navigations change or database sentences are different, mocking data will need to be recorded again.

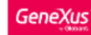

| 1 X D The X A Charles have 5                                             | Later V 🖉 Hadada Mar V 🚝 Tara Back             |                                             |                                   |               |                      |
|--------------------------------------------------------------------------|------------------------------------------------|---------------------------------------------|-----------------------------------|---------------|----------------------|
| Files × 📢 CheckBalanceForTrans                                           | erTest X I Navigation View X := Tests Result   | • ×                                         |                                   |               |                      |
| Start: 2022-09-19 09 46 44 End: 09 46 45                                 | Bapped: 1 secs                                 | U                                           | it test execution details         |               |                      |
| Tests ran: 1                                                             |                                                |                                             | Tests.CheckBalanceForTransferTes  | Coverage: 96% |                      |
| O 1                                                                      |                                                |                                             | Start: Monday, September 19, 2022 | 9:46:44 AM    |                      |
| Execution results                                                        |                                                |                                             | Elapsed time: 873 me              |               |                      |
| Tarta Chark Palaone For Transfer Tast                                    | 972 mal                                        |                                             | Expected                          | Obtained      | kto                  |
|                                                                          | ur a may                                       |                                             | false                             | false         | 1.ExpectedisSuccess  |
|                                                                          |                                                |                                             | true                              | true          | 2.ExpectedisSuccess: |
|                                                                          |                                                | 0                                           | false                             | false         | 3.ExpectedisSuccess: |
| uffee                                                                    |                                                |                                             |                                   |               |                      |
| call or Transfer Texts                                                   |                                                |                                             |                                   |               |                      |
| slanceForTransferTest                                                    |                                                |                                             |                                   |               |                      |
| alanceForTransferTeetData                                                |                                                |                                             |                                   |               |                      |
| slanceForTransferTestSDT                                                 |                                                |                                             |                                   |               |                      |
| fests                                                                    |                                                |                                             |                                   |               |                      |
| 08                                                                       |                                                |                                             |                                   |               |                      |
|                                                                          |                                                |                                             |                                   |               |                      |
|                                                                          |                                                |                                             |                                   |               |                      |
|                                                                          |                                                |                                             |                                   |               |                      |
|                                                                          |                                                |                                             |                                   |               |                      |
| In Marray                                                                |                                                |                                             |                                   |               |                      |
|                                                                          |                                                |                                             |                                   |               |                      |
|                                                                          |                                                |                                             |                                   |               |                      |
|                                                                          |                                                |                                             |                                   |               |                      |
|                                                                          |                                                |                                             |                                   |               |                      |
|                                                                          |                                                |                                             |                                   |               |                      |
|                                                                          |                                                |                                             |                                   |               |                      |
| Cutput                                                                   |                                                |                                             |                                   |               |                      |
| Show: GXtest                                                             | 5                                              |                                             |                                   |               | A                    |
| Set up succeeded                                                         |                                                |                                             |                                   |               | LET M                |
| Run Tests started                                                        |                                                |                                             |                                   |               | Bolton -             |
| GXtest components versions -> Exte<br>Execution data received C:\Bodels\ | nsion: 4.17.11.21576, Module: 4.17.11.21385    |                                             |                                   |               |                      |
| info: Mock -> 3 sentences loaded #                                       | row '.\Tests.CheckBalanceForTransferTest_mock  | Data.gxtest'                                |                                   |               |                      |
| STARTING unit test Tests.CheckBala                                       | nceForTransferTest                             |                                             |                                   |               |                      |
| ENDED unit test Tests.CheckBalance                                       | forTransferTest. Result: OK. Elepsed: 873 ms   |                                             |                                   |               |                      |
| Execution ended successfully                                             |                                                |                                             |                                   |               |                      |
| Coverage data file for this execut                                       | ion was saved in 'C:\Models\DemoEbanking60Ctes | t\NetCoreSQLServer804\web\gxtestTraceFile_2 | 8228919_094643.gxd'.              |               |                      |
| success: Run Tests                                                       |                                                |                                             |                                   |               |                      |
|                                                                          |                                                |                                             |                                   |               |                      |

When you execute the Unit Test after recording, now with Mocking, you can see in the Output a message that shows how many sentences were loaded from Mock file.

In case the tests need some data that was not recorded during the recording stage, that query will use real database data sources to get the answer. This will run the test you've selected using your current data sources/databases.

So, ensure you have the database in the required state so your recording can be checked into GeneXus server and add value to your team.

|                                                      |        |                             |        |             |                     |                   |                      |             |                       |                                           |                                  | - a : |
|------------------------------------------------------|--------|-----------------------------|--------|-------------|---------------------|-------------------|----------------------|-------------|-----------------------|-------------------------------------------|----------------------------------|-------|
| KBExplorer PX                                        | NetCon | eSOLServer   Release        | 1.41   | >0. ₹       |                     |                   |                      |             | $\sim$                | O Properties                              |                                  | 0.    |
| Name or Pattern                                      |        |                             |        |             |                     |                   |                      |             |                       | PT: AL SX Dilaw                           |                                  |       |
| DemoEbankingGXteat                                   | Nam    | 8:                          | Module | C (C)Ro     | ot Module           | × …               | More >>              |             |                       | E ZI P Filter                             |                                  |       |
| Main Programs                                        |        | Name                        |        | Module      | Description         | Modified Date     | ∑ Last User          | Import Date | Last Build Date       | <ul> <li>Reporting Options</li> </ul>     |                                  |       |
| 😢 Root Module                                        | -      | Tests CheckBalancaForTransf | ierTe. | Root Module | Tests Check Balance | 9/19/2022 9/21 AM | EC2AMAZ-13D38EJJAdm  |             |                       | Report output                             | Only To File                     |       |
| > 😭 AssistantChatbot                                 |        | 72,844                      |        | Root Module | 72. Bold            | 9/8/2022 8 56 PM  | EC20M07-13O38EU/dm   |             |                       | Customizable Layout                       | Use Environment property value   |       |
| > 😚 CommonChatbots                                   |        |                             |        | Root Module | OPTIMA B TTE        | \$12/2022 8 56 PM | EC2AMA7-13038EUAdm   |             |                       | Confirmation                              | Use Environment property value   |       |
| FioriBaseObjects                                     |        |                             |        | Post Madula | BTE Bald M          | 8/2/2022 0.00 PM  | EC2AMA7,12020E IIAdm |             |                       | Allow user to cancel processing           | Ves                              |       |
| > 🚱 FioriGAM                                         |        | Tig Proens_bold_er          |        | Prot Module | PTOens_bold_st      | 0/0/2022 0.00 FM  | EC2AMAZ-13030F0Adm   |             |                       | Easter on last name                       | Ver                              |       |
| > @ OpenAPICommon                                    |        | III PTSans_italic_tt        | _      | Noot Module | PTSans_italic_to    | 3/6/2022 8:56 PM  | EC2ANAZ-13030F3940M  |             |                       | rooter on last page                       | 15                               |       |
| V ST less                                            |        | II PTSans_Hegular_tt        |        | Hoot Module | PTSans_Regular_tt   | \$/8/2022 8:56 PM | EGZAMAZ-13U38FJV4dm  |             |                       | Autocenter objects in (0,0)               | Use Environment property value   |       |
| ChinekAndSackonice     ChinekBalanceFacTuredarTureta |        | 1) 72-Regular               |        | Root Module | 72- Regular         | \$/8/2022 8:56 PM | EC2AMAZ-13O38FJWdm   |             |                       | <ul> <li>Transaction integrity</li> </ul> |                                  |       |
| CheckDalanceConTransferTest                          |        | 11 SAP-icone                |        | Root Module | SAP-icona           | \$/8/2022 8.56 PM | EC2AMAZ-13O38FJIAdm  |             |                       | Commit on exit                            | Ves                              |       |
| TH Check Balance For Transfer Test Data              |        |                             |        |             |                     |                   |                      |             |                       | Warning messages                          |                                  |       |
| CheckBalanceForTransferTestSDT                       |        |                             |        |             |                     |                   |                      |             |                       | Disabled warnings                         | spc0096 spc0107 spc0142          |       |
| DoTransferTests                                      |        |                             |        |             |                     |                   |                      |             |                       | < Compatibility                           |                                  |       |
| EntitiesAndBackoffice                                |        |                             |        |             |                     |                   |                      |             |                       | Standard Eventions                        |                                  |       |
| > 🛅 ExchangeAPI                                      |        |                             |        |             |                     |                   |                      |             |                       | Standard Functions                        | Unity standard functions         |       |
| 🗇 🛅 GeneXus                                          |        |                             |        |             |                     |                   |                      |             |                       | Initialize not referenced attribute       | SUse Environment property value  |       |
| CXleat                                               |        |                             |        |             |                     |                   |                      |             |                       | Generate null for nullvalue()             | Use Environment property value   |       |
| > MultiExperience                                    |        |                             |        |             |                     |                   |                      |             |                       | Client/Server specific                    |                                  |       |
| QueryViewer                                          |        |                             |        |             |                     |                   |                      |             |                       | Join management                           | Use Environment property value   |       |
| GAMHome                                              |        |                             |        |             |                     |                   |                      |             |                       | Join type                                 | Use Environment property value   |       |
| 2 Domains                                            |        |                             |        |             |                     |                   |                      |             |                       | ~ Optimization                            |                                  |       |
| Files                                                |        |                             |        |             |                     |                   |                      |             |                       | Copy table groups                         | Use Environment property value   |       |
| 🖾 Images                                             |        |                             |        |             |                     |                   |                      |             |                       | v Oracle                                  |                                  |       |
| c References                                         | I      |                             |        |             |                     |                   |                      |             |                       | Generate FOR UPDATE claur                 | e Use Environment property value |       |
|                                                      |        | Select All New              |        |             |                     |                   |                      |             | 8 matching object(s). | < Miscellaneous                           |                                  |       |
|                                                      | £ (    | Output                      |        |             |                     |                   |                      |             | + ×                   | Generate Object                           | True                             |       |
|                                                      | Show   | v: GXtest                   | 0 ⇒    |             |                     |                   |                      |             | Autoscroll            | Data Spacified                            | 0/10/2022 0-45 AM                |       |
|                                                      | 1.     |                             |        |             |                     |                   |                      |             |                       | Workflow                                  | a ta cocc a ta rett              |       |
|                                                      |        |                             |        |             |                     |                   |                      |             |                       | · WORNOW                                  | F.1                              |       |
|                                                      |        |                             |        |             |                     |                   |                      |             |                       | Callable from wondlow                     | rabe                             |       |
|                                                      |        |                             |        |             |                     |                   |                      |             |                       | V Mock                                    |                                  |       |
|                                                      |        |                             |        |             |                     |                   |                      |             |                       | · Ret Framework                           |                                  |       |
|                                                      |        |                             |        |             |                     |                   |                      |             |                       | Mock Data                                 | Felse                            |       |
|                                                      |        |                             |        |             |                     |                   |                      |             |                       | ✓ Net                                     |                                  |       |
|                                                      |        |                             |        |             |                     |                   |                      |             |                       | Mock Data                                 | True                             | 1     |

KB Exp en: Name

GeneXus

Note that the unit test properties were updated, the test has the "Mock Data" property in True.

Mock Data

False

Now, you can Commit the Unit Test and the Mock File to execute using the file in other environments and not have to set the database each time to execute the test over the procedure that you need to test.

Dynamic data management

Genexus<sup>\*\*</sup>

Let's see how to manage dynamic data in the recorded Mock files.

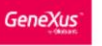

- *σ* 

📒 DemollterningGiltest - Gereitus Beta

File Edit Mere Layout ment Build Knowledge Manager Window Took Test Help

|                        | DoTransfer ×                                                                                                    |          |
|------------------------|----------------------------------------------------------------------------------------------------|----------|
| Deer. Thereast Plantes | Source Learned Basics Constitutes Melables Bala Decompetation                                                                                                    |          |
|                        | Taxana Instance Constrained Constrained Co |          |
|                        | Subsetimes M                                                                                                    |          |
|                        | 1                                                                                                    |          |
|                        | 2 ⊂ if CheckBalanceForTransfer(&SourceAccountNumber, &TransferAnount) and &TargetAccountNumber > 0                                                                                                    |          |
|                        | 3                                                                                                    |          |
|                        | 4. //Wew transfer                                                                                                    |          |
|                        | 5. &TransferDateTime = Now()                                                                                                    |          |
|                        | NEW THE ACTION AND A CALLED                                                                                                    |          |
|                        | Transfer and the coupling of the coupling of t |          |
|                        | Promisferbaceust e & Transferbaceust                                                                                                    |          |
|                        | 10 TransferReceiverAccountNumber = UTargetAccountNumber                                                                                                    |          |
|                        | 11 TransferDateTime = &TransferDateTime                                                                                                    |          |
|                        | 12 - ENDVEM                                                                                                    |          |
|                        | 13                                                                                                    |          |
|                        | 14 For each Account                                                                                                    |          |
|                        | 15) where Accountination = 8SourceAccountination<br>sci<br>10                                                                                                    |          |
|                        | 17 AccountBalance = AccountBalance = &Transferment                                                                                                    |          |
|                        | 18 - endor                                                                                                    |          |
|                        | 19                                                                                                    |          |
|                        | 20 For each Account                                                                                                    |          |
|                        | 21. where AccountRuster = &TargetAccountRuster                                                                                                    |          |
|                        | 22                                                                                                    |          |
|                        | 23. AccountBalance - AccountBalance + AthansterAmount                                                                                                    |          |
| Transfer               | A N BROOM                                                                                                    |          |
|                        | 26 AISSuccess = true                                                                                                    |          |
|                        | 27                                                                                                    |          |
|                        | 28 else                                                                                                    |          |
|                        | 29 ATSSoccess = false                                                                                                    |          |
|                        | 30 Lendif                                                                                                    |          |
|                        | 31                                                                                                    |          |
|                        |                                                                                                    |          |
|                        |                                                                                                    |          |
|                        |                                                                                                    |          |
|                        |                                                                                                    | - A Adam |
|                        |                                                                                                    |          |
|                        |                                                                                                    |          |
|                        |                                                                                                    |          |
|                        |                                                                                                    |          |
|                        |                                                                                                    |          |
|                        |                                                                                                    |          |
|                        |                                                                                                    |          |
|                        |                                                                                                    |          |
|                        |                                                                                                    |          |
|                        |                                                                                                    |          |
|                        |                                                                                                    |          |
|                        |                                                                                                    |          |
|                        |                                                                                                    |          |

Now that we know the Mocking DB concept, let's see an example of a recording with dynamic data.

We will mock the DoTransferTest unit test. It saves a new transfer in the table Transfer with TrasferDateTime and TransferId being dynamic data.

First, we set the database status with the approved and rejected transactions, and we select the option "Record Mocking Data" to generate the Mocking file.

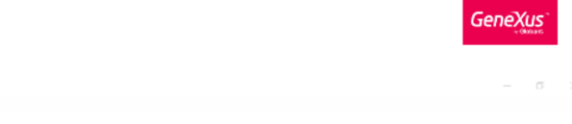

|                                                                                                    | NetCoreSOLServer Release                                                                                                    |     |
|----------------------------------------------------------------------------------------------------|----------------------------------------------------------------------------------------------------|-----|
|                                                                                                    | 🛛 🔁 DoTransferTestDeta 🗙                                                                                                    |     |
| Open: Nome or Pattern                                                                                                    | Source Rules Variables Help Documentation                                                                                                    |     |
| Com Control of California<br>) California of California<br>) California of California<br>) California of California<br>) California of California<br>) California<br>) C                           | Source Nue Vusite Help Documentation<br>//rejected transfer<br>//rejected transfer<br>//rejected transfer<br>//restending<br>//restending<br>//restending<br>//restending<br>//approved transfer<br>//approved transfer |     |
| A, Transfer RestrictCourt<br>A) Transfer Start<br>A) Transfer Start<br>2 Exclusion<br>2 Exclusion<br>2 Exclusion<br>3 Exclusion<br>4 Const<br>2 Onest<br>2 Exclusion<br>5 Exclusion<br>5 Exclusion | E Orgu<br>Bheeri Gitest E X Q ⊞                                                                                                    | ہ ا |
|                                                                                                    |                                                                                                    |     |

The test cases include an approved transfer and a rejected transfer.

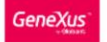

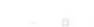

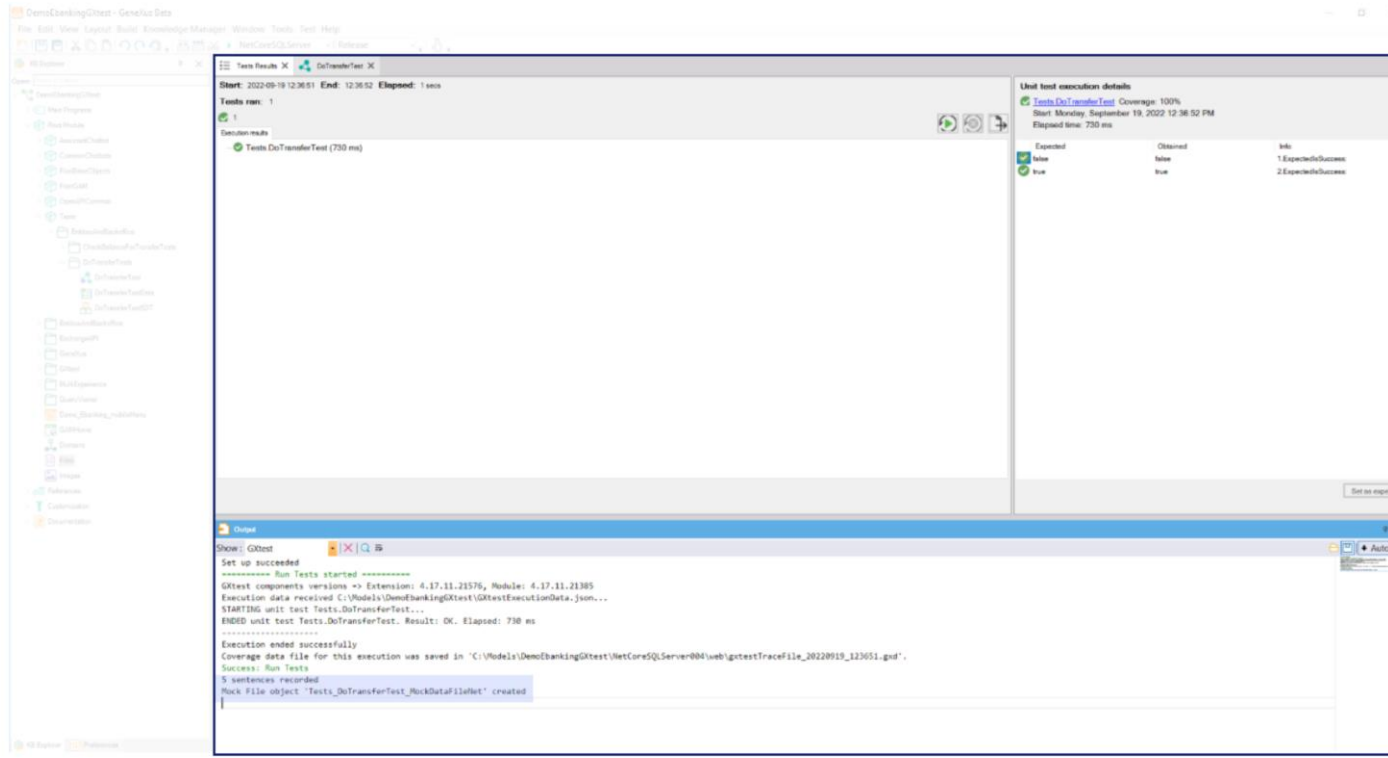

After we select "Record Mocking Data". As you can see, it has recorded 5 database sentences.

Let's run the Unit Test using the Mock File just recorded as it is.

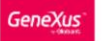

- 0

State State S

You can see warnings in the Output because a mismatch occurred between data recorded in the mock file and data requested during the test execution. As dynamic data is involved in the database operations, it changes in the execution and doesn't match with the data stored in the mock file. This happens when you have dynamic data for your sentences, let's say, an autonumber PK or a Date Time, for example.

In these cases, as you can read in the warning, results for the sentence will return from actual database. To take these results from the Mock File, it is necessary to modify the type of matching by setting the field KeyPattern while editing the mock File.

In this example, the mismatch is with the dynamic DateTime attribute of the table Transfer. So, let's modify the Mock File by adding regular expressions.

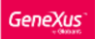

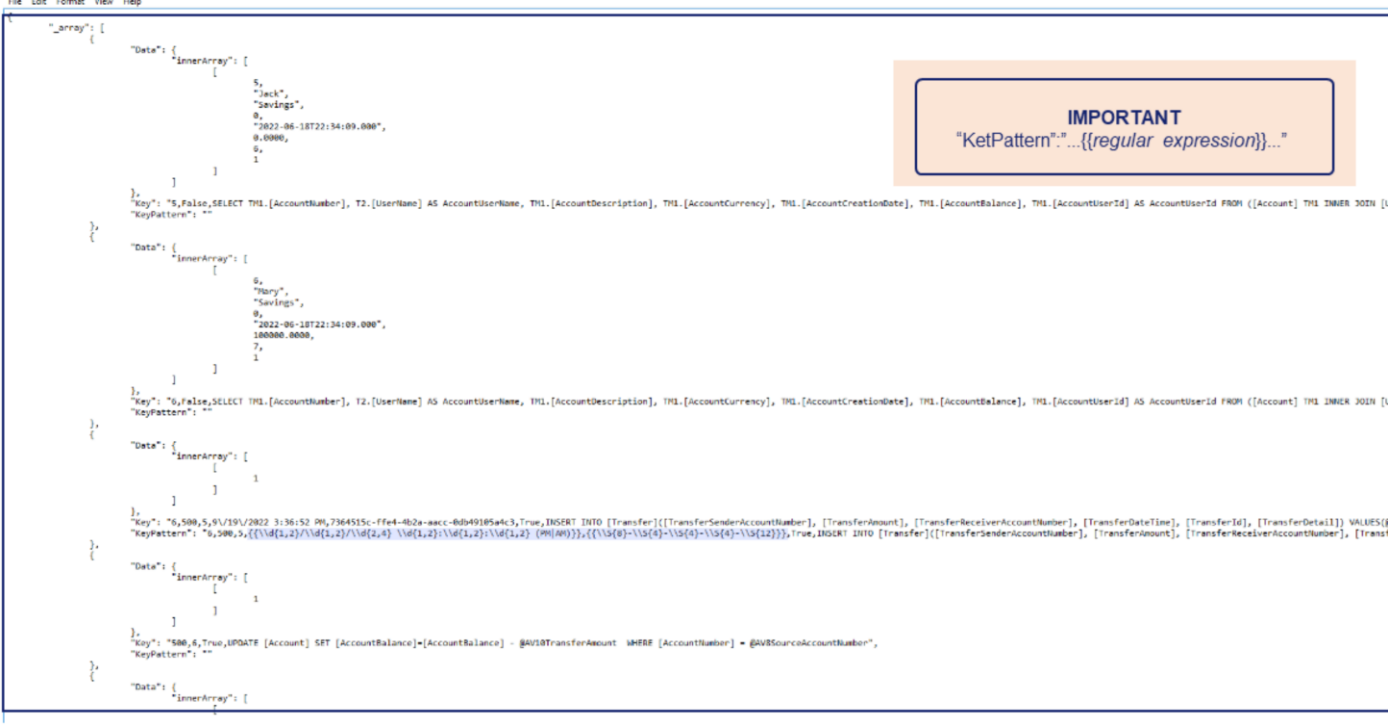

In the KeyPattern field of the Mock File it is possible to embed regular expressions so that they do not cause a mismatch when executing the test.

We suggest to copy and paste the value of the Key field in the KeyPattern field value, and then substitute the recorded DateTime and GUID for a regular expression that matches the value we expect.

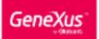

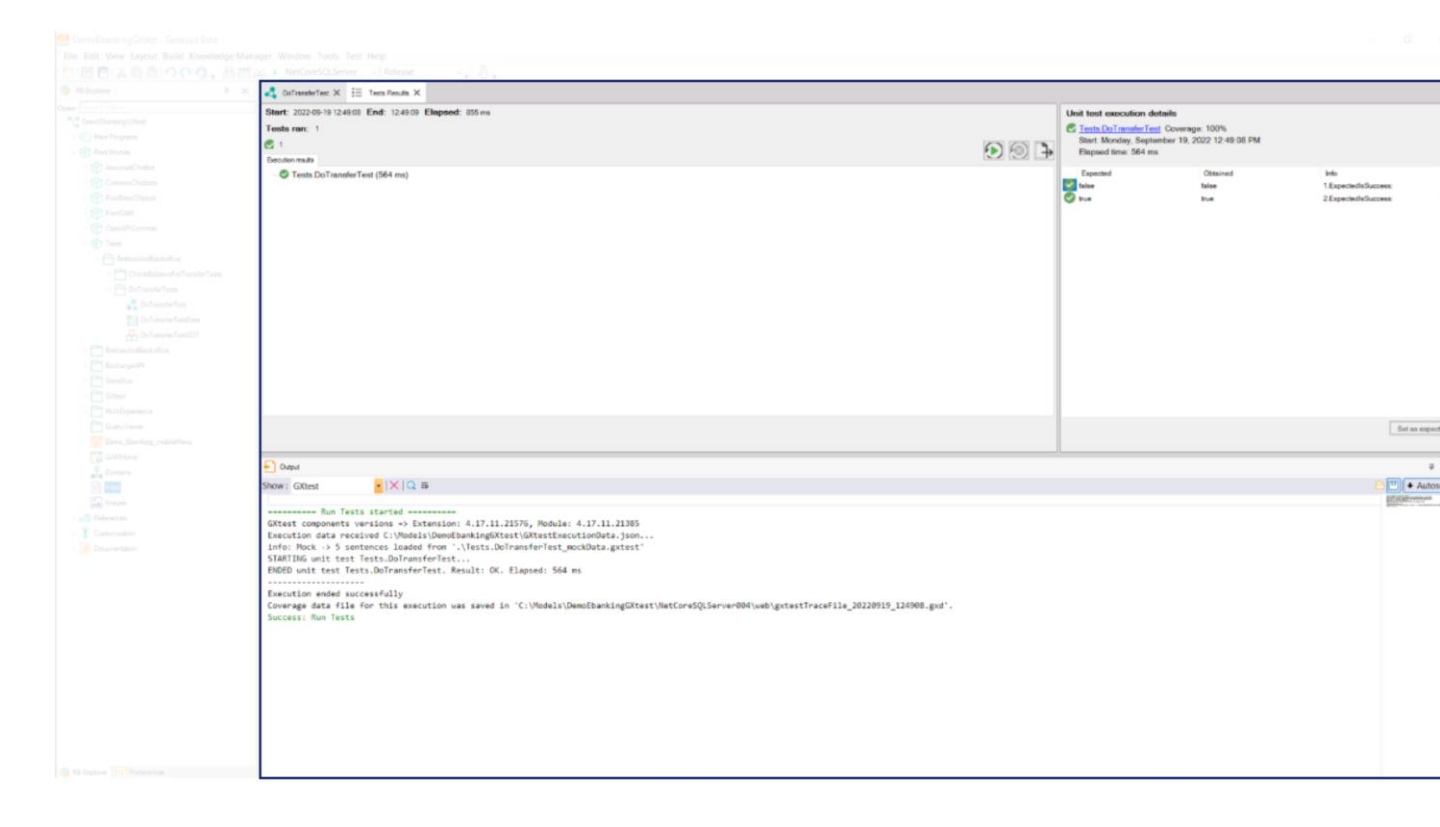

If we run the test again, the test executes the sentences read from the Mock File successfully.

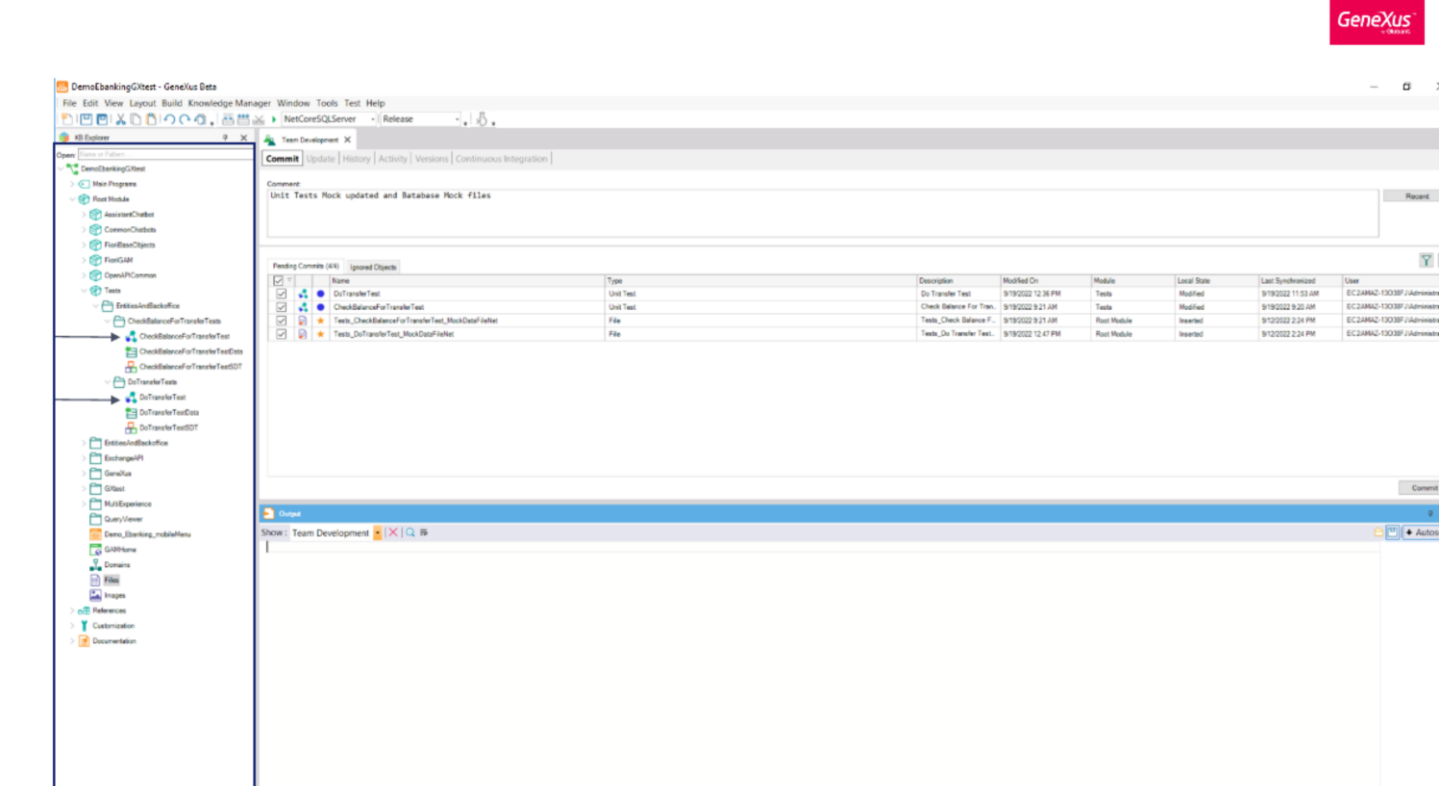

Again, once you have your mock data ready, you can commit the tests with Mock property in True and the Mock files to GeneXus server and tests won't depend on the state of the database used by other developers. And, more importantly, its success won't depend on the different environments used by your continuous integration pipeline either.

If your test is successful in your local environment it will work the same in any other environment (as long as the version of the objects is the same).

Note that you will prefer database mocking in tests without database assertions, as in these examples, in which we checked the output parameters. When the test checks the impact in the real database you don't want to use the DataBase Mocking. In those scenarios it is desirable to have DB initialization scripts instead.

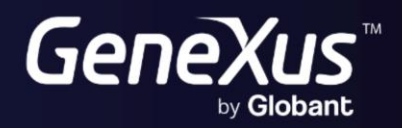

training.genexus.com wiki.genexus.com